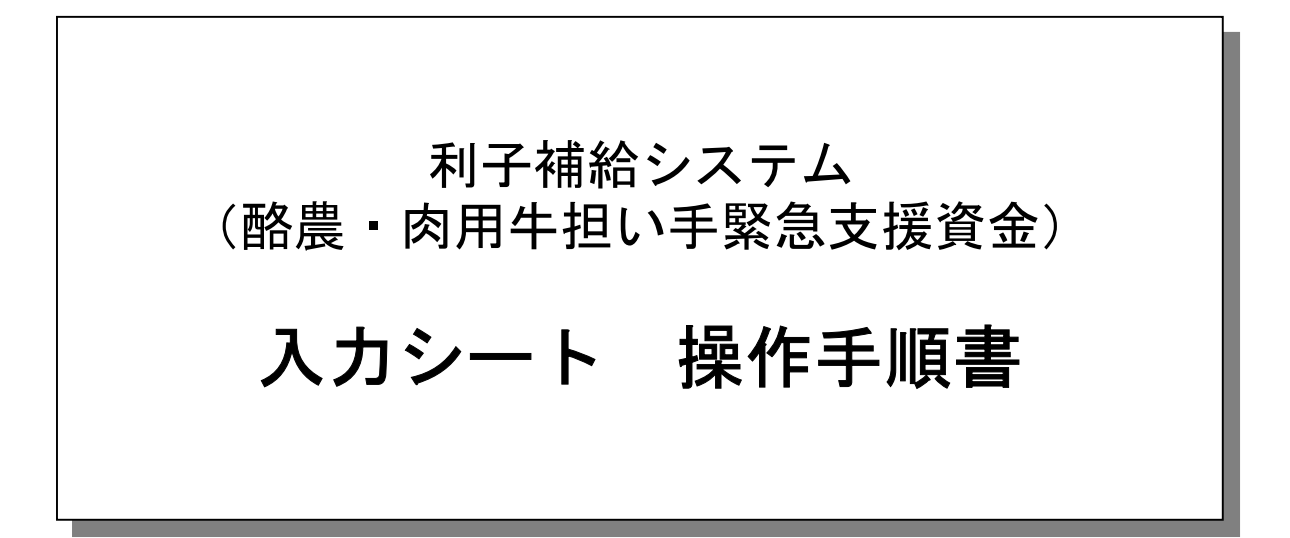

2025年4月 第1版

公益社団法人 中央畜産会

# 目次

### 1. はじめに

| 1) | 入力エクセルファイル説明 | • • | • | • | • | • | • | • | • | • | • | • | • | • | • | 1 |
|----|--------------|-----|---|---|---|---|---|---|---|---|---|---|---|---|---|---|
| 2) | 使用・管理方法・・・・・ | • • | • | • | • | • | • | • | • | • | • | • | • | • | • | 1 |

### 2. 共通操作

| 1) | 起動方法・ | •  | • | • | • | • | • | • | • | • | • | • | • | • | • | • | • | • | • | • | • | • | • | 3 |
|----|-------|----|---|---|---|---|---|---|---|---|---|---|---|---|---|---|---|---|---|---|---|---|---|---|
| 2) | 入力シート | 〜の | 構 | 成 | • | • | • | • | • | • | • | • | • | • | • | • | • | • | • | • | • | • | • | 3 |
| 3) | 原本シート | 〜の | 操 | 作 | • | • | • | • | • | • | • | • | • | • | • | • | • | • |   | • | • | • | • | 4 |

### 3. 貸付対象者別実行表

| 1) | 各項目の説明:キー部・・・ | • | • | • |   | • | • | • | • | • | • | • | • | • | - | 7  |
|----|---------------|---|---|---|---|---|---|---|---|---|---|---|---|---|---|----|
| 2) | 各項目の説明:データ部・・ | • | • | • | • | • | • | • | • | • | • | • | • | • | - | 8  |
| 3) | 各項目の説明:小計・合計・ | • | • | • |   | • | • | • | • | • | • | • | • | • |   | 10 |
| 4) | 空白行について・・・・・  | • | • | • | • | • | • | • | • | • | • | • | • | • | • | 11 |
| 5) | 入力シートの印刷設定と方法 | • | • | • |   | • | - | - | • | • | - | • | • | • | • | 12 |

### 4. 生産者団体等の上乗せ利子補給率内訳表

| 1) | 各項目の説明:キー部・・・ | • | • | • | • | • | • | • | • | • |   | • | • | • | • | 15 |
|----|---------------|---|---|---|---|---|---|---|---|---|---|---|---|---|---|----|
| 2) | 各項目の説明:データ部・・ | • | • | • | • | • | • | • | • | • | • | • | • | • | • | 16 |
| 3) | 入力シートの印刷設定と方法 | • | • | • | • | • | • | • | • | • | • | • | • | • | • | 17 |

<u>1. はじめに</u>

#### 1)入力エクセルファイル説明

| No. | 入力エクセルファイル名          | 説明                 |
|-----|----------------------|--------------------|
| 1   | 【原本】入力1貸付実行表.xlsm    | 貸付対象者別貸付実行表        |
| 2   | 【原本】入力2利子補給率内訳表.xlsm | 生産者団体等の上乗せ利子補給率内訳表 |

2) 使用·管理方法

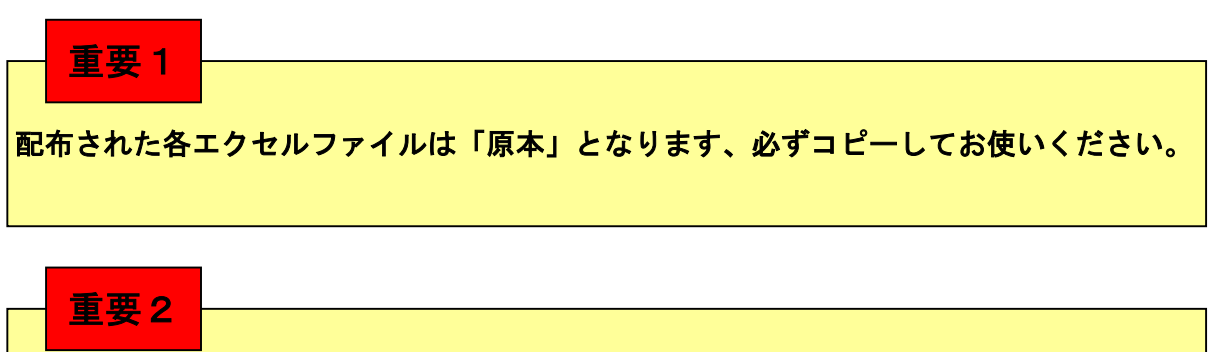

配布された各エクセルファイルでは入力規則・メッセージの保護のため、<u>コピー&ペース</u> <u>ト処理、行の挿入・削除処理が禁止</u>されております、ご注意ください。

入力エクセルファイルの名前の付け方、シートの名前の付け方の例を以下に示しますので参考 にしてください。

また、シートのコピー方法などは2. 共通操作以降の手引きを参照してください。

#### ①貸付実行表

貸付実行表は融資機関単位毎にエクセルファイルをコピーして使用すると管理が容易に行えます。

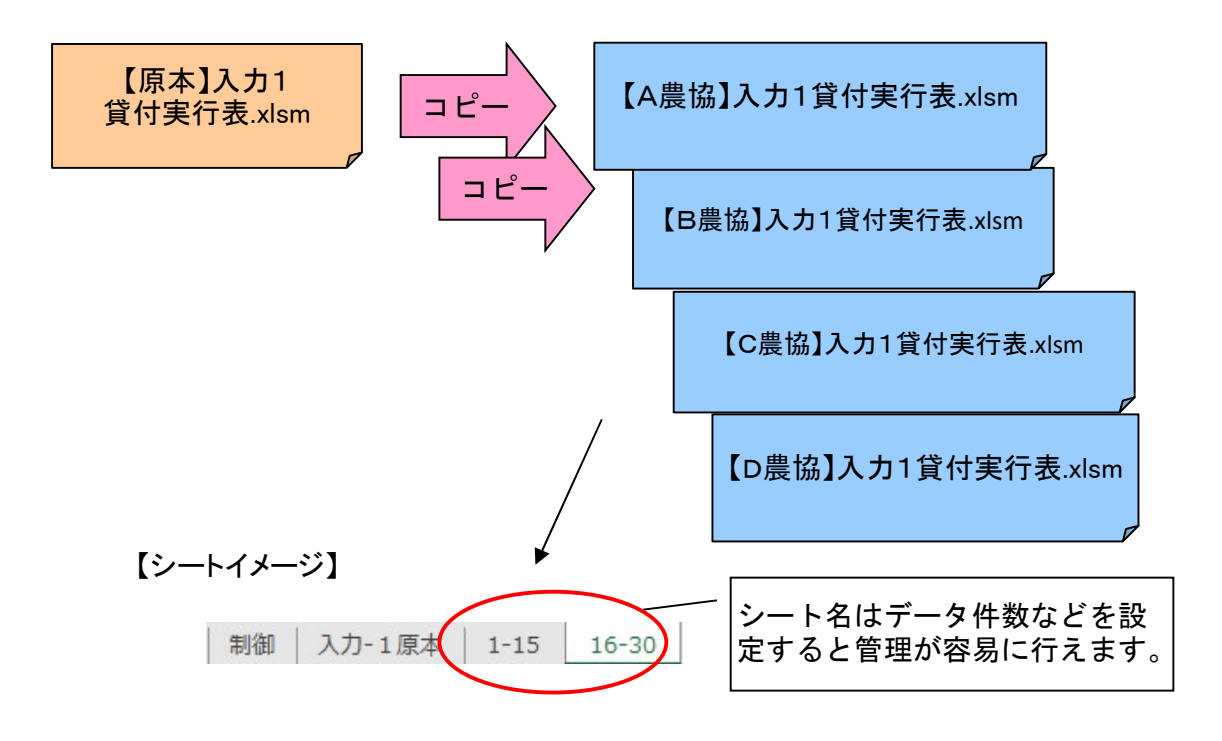

### ②利子補給率内訳表

利子補給率内訳表は融資機関単位毎にエクセルファイルをコピーして使用すると管理が容易に行えます。

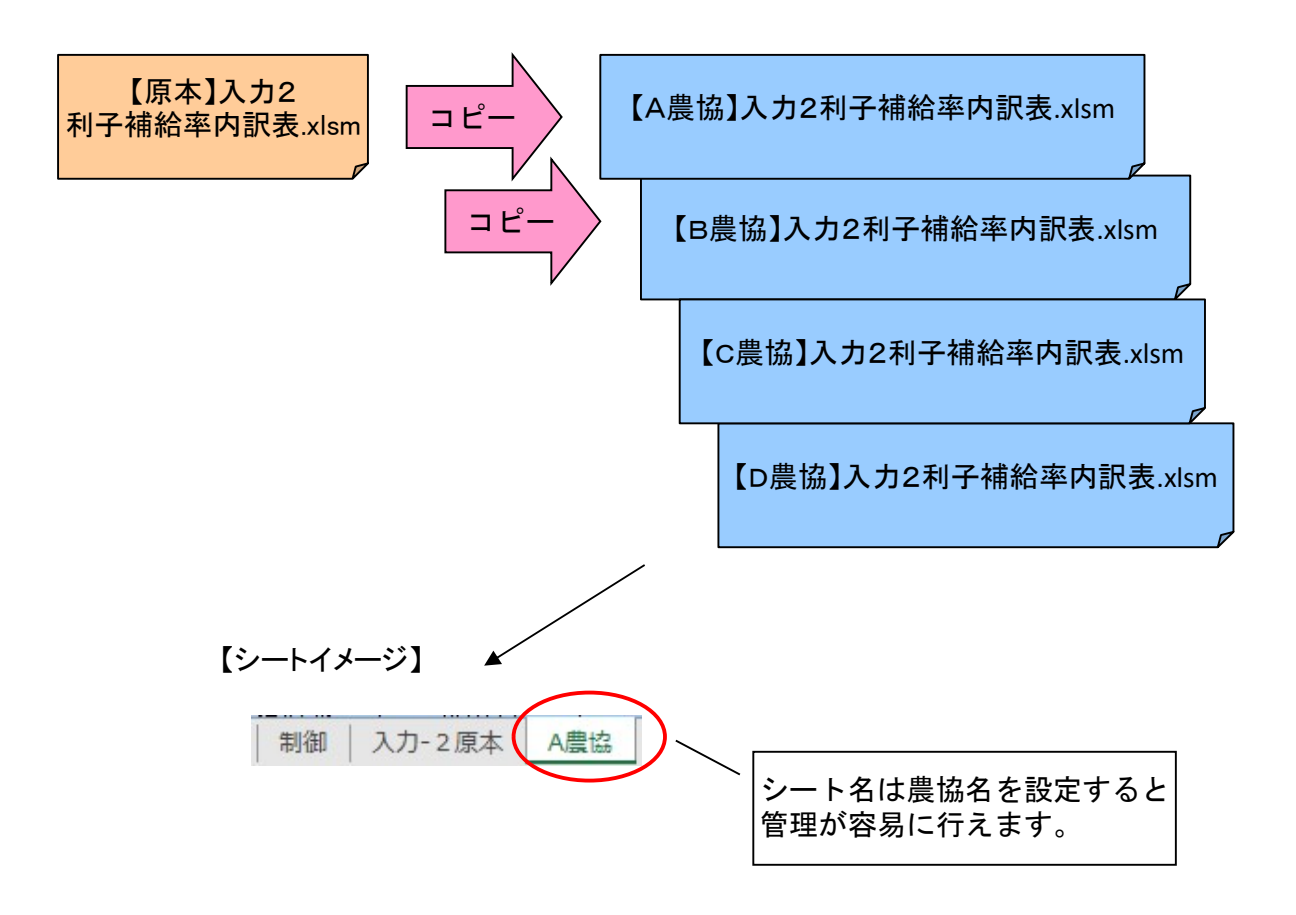

# <u>2. 共通操作</u>

- 1) 起動方法
  - ①対象となる入力シートをダブルクリックで開きます。

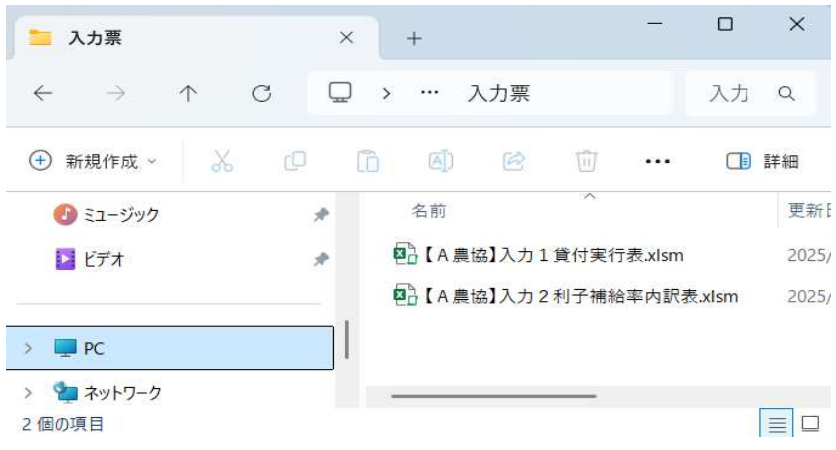

※図のファイルはマニュアル用として用意したものです

② マクロを有効にします。

| 🚺 白重                  | 助保存 ● オフ                   | ) <b>B</b> 9 - C                                         | ○ 🔓 ≂ 【A農                                       | 劦]入力                                 | 1貸付実…                                                                                                    | • この PC に係                 | 保存済み ~     | <u>م</u>     | オインイン                 | - 1           |                       | ×    |
|-----------------------|----------------------------|----------------------------------------------------------|-------------------------------------------------|--------------------------------------|----------------------------------------------------------------------------------------------------|----------------------------|------------|--------------|-----------------------|---------------|-----------------------|------|
| ファイル                  | <b>木一ム</b> 挿入              | ページ レイアウ                                                 | ト 数式 データ                                        | 校閲                                   | 表示 開                                                                                                    | 発 ヘルプ                      | Acrobat    | チーム          |                       | אב ק          | 2F 🖻                  | 共有 ~ |
| に<br>貼り付け<br>×        | X M<br>⊡ ~ B<br>≪ E        | <mark>SP明朝</mark><br>I <u>U</u> → Â^<br>I √ <u>A</u> → A | 11     一       A <sup>×</sup> 配置 <sup>ア</sup> × | ──────────────────────────────────── | <ul> <li>         ・ 一条件を</li> <li>         ・ アーブル</li> <li>         ・ マーブル</li> <li>         ・ マーブル</li> </ul> | き書式 〜<br>として書式設け<br>(タイル 〜 | 走~ 世ル<br>* | 〇<br>編集<br>~ | <b>日日</b><br>アド<br>イン | PI<br>PI      | DF<br>F成              |      |
| クリップオ                 | ξ−× Γ5                     | フォント                                                     | 1.21 1                                          |                                      |                                                                                                    | スタイル                       |            |              | アドイン                  | Adobe         | Acrobat               | ~    |
| 🕕 t‡:                 | ュリティの警告                    | マクロが無効にされまし                                              | た。 コンテンツの有効                                     | ſĽ 💙                                 |                                                                                                    |                            |            |              |                       |               |                       | ×    |
| C13                   |                            | <ul> <li>✓ I × ✓</li> </ul>                              | fx                                              |                                      |                                                                                                    |                            |            |              |                       |               |                       | ~    |
| A B<br>1 様式<br>2<br>3 | <u>C D E FGH</u><br>第3号-20 | 」 J<br>の別表1                                              | K L                                             | М                                    | N<br>貸(                                                                                                    | <u>о ра</u><br>す 対         | RST<br>象者  | UVWXY<br>別貸  | z aaae                | BACADAE<br>実行 | afagaha<br><b>亍 表</b> | IAJA |
| 4<br>5 入力             | -1                         | 資金                                                       |                                                 | 20:                                  | 酪農・肉用                                                                                                    | 牛担い=                       | 手緊急支援      | 資金           |                       |               | ļ                     |      |
| 7<br>8<br>9<br>10     |                            |                                                          | キーコード                                           | 郑                                    |                                                                                                    |                            |            |              |                       |               |                       |      |
| 11 データ<br>12 区分       | ブロック                       | 都道府県                                                     | 北海道<br>振興局                                      | コード                                  | R                                                                                                    | ₩資機関<br>名称                 |            | 利子補給金計算期間    | 貸付実行                  | 行年月日          | 約定償還E                 | 1    |
| 13 11                 |                            | <b>*</b>                                                 |                                                 |                                      |                                                                                                    |                            |            |              |                       |               |                       |      |

【コンテンツの有効化】ボタンをクリックしてください。

2) 入力シートの構成

| 制御 入力-1原本 1-15 16-30                  |      |
|---------------------------------------|------|
| ① 制御 :入力したデータの出力を行うシート                |      |
| ※システム登録時に使いますので入力等は不要です。              |      |
| ② 入力-1原本 :基本となる入力表シート(原本)             |      |
| この原本シートをコピーしてデータ入力用シートを作成します。         |      |
| ③ 1-15 :原本シートをコピーして作成した出力対象シート(※名前は任意 | 意です) |
| 詳細は <u>4)原本シートの操作</u> を参照してください。      |      |
| ④ 16-30 :同上                           |      |

# <u>2. 共通操作</u>

3) 原本シートの操作

| ▲ 自動保存 ● オフ 号 り ~ ペ ~ 協 マ 【A農協】入力1貸                                                                                                    | 付実行… ∨ ♀ 検索                   |                                                          | サインイン - ロ X                                                                          |
|----------------------------------------------------------------------------------------------------|-------------------------------|----------------------------------------------------------|--------------------------------------------------------------------------------------|
| ファイル ホーム 挿入 ページレイアウト 数式 データ 校閲 表                                                                                                    | 長示 開発 ヘルプ Acrobat             | ₹-L                                                      | マコメント ピ 共有 、                                                                         |
| Construction     Construction     Construction | ・・・・・・・・・・・・・・・・・・・・・・・・・・・・・ | 書式 ~ 23 挿入 、<br>して書式設定 ~ 25 削除 、<br>イル ~ 目書式 ~<br>タイル セル | 編集         アド<br>アド<br>イン         PDF<br>を作成           アドイン         Adobe…         > |
| BA19 $\sim i \times \sqrt{f_x}$                                                                                                    |                               |                                                          | ~                                                                                    |
| A B C D E FGH I J K L M<br>1 様式第3号-2の別表1                                                                                                    | N O P Q R S T<br>貸付対象者        | UVWXYZAABACACAEAEA<br>別貸付実行                              | CAFAIAJAKALANANACAPAOA<br><b>表</b> ( _                                               |
| 5 人刀-1<br>9 金 20:船<br>7<br>8<br>9<br>10<br>··································                                                                                                    | ・ 肉用午担い手緊急支援<br>動産機関          | "貸金<br>!~ \$#\$6.^ \</td <td></td>                       |                                                                                      |
| < > 制御 人力-1 原本 1-15 16-30<br>進備完了 図 窓 アクセンビリティ: 検討が必要です                                                                                                    | + : •                         |                                                          | Л — — + 85%                                                                          |

※原本シートは入力シートの元となるシートです。

原本シートをコピーして(①シートのコピー方法参照) 任意の名前を決めて(②シート名を変更を参照)新しいシートを作成します。 (図の、「1-15」、「16-30」がこれにあたります。) 出力ファイルを作成するには、新しく作成したシートに値を入力します。 ※原本シートへデータを入力しても出力されません。 ※空白のままのシートが存在すると出力する時にエラーとなりますので、余分なシートは

削除するようにしてください。(③シートの削除参照)

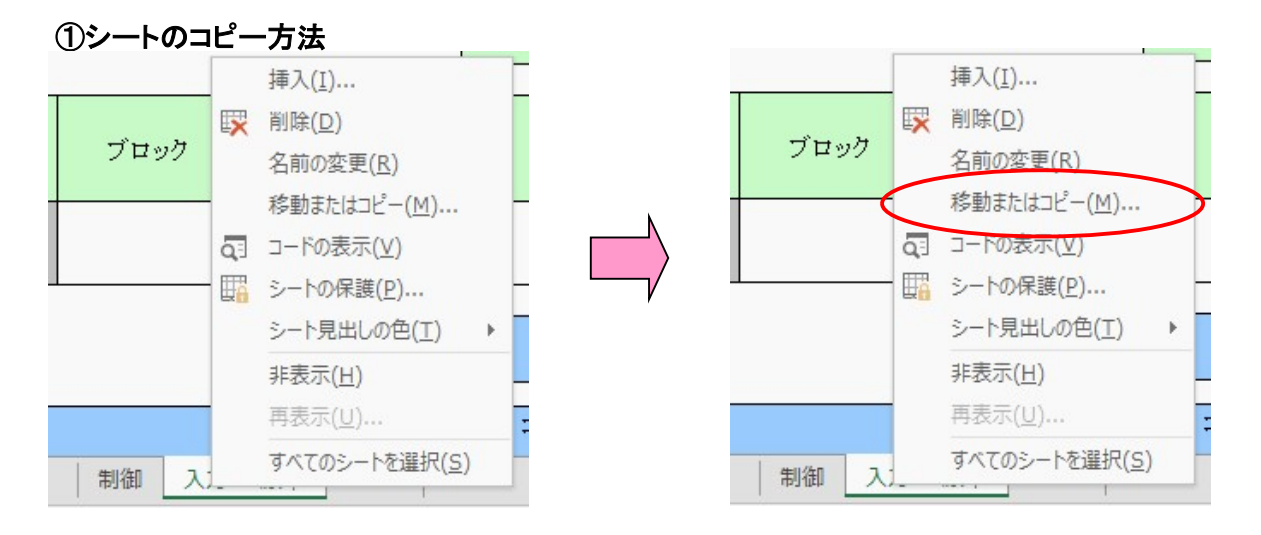

シートの名前のところで右クリックをして、メニューを表示し「移動またはコピー」を選択します。

# <u>2. 共通操作</u>

| 移動またはコピー                                 | ?          | ×   |        |            |            |
|------------------------------------------|------------|-----|--------|------------|------------|
| 選択したシートを移動します。                           |            |     |        |            |            |
| 移動先ブック名(工):                              |            |     |        |            |            |
| 【A農協】入力1貸付実行表.xlsm                       |            | ~   |        |            |            |
| 挿入先( <u>B</u> ):                         |            |     |        |            |            |
| 制御<br>入力-1原本<br>1-15<br>16-30<br>(す尾へ移動) |            |     |        |            |            |
|                                          |            | T   | 入力-1原本 | 1-15 16-30 | 入力-1原本 (2) |
| ☑」ピーを作成する( <u>C</u> )                    |            |     |        |            |            |
| ОК                                       | <b>+</b> † | ンセル |        |            |            |

「コピーを作成する」をチェック状態にして「(末尾へ移動)」を選択し、【OK】ボタンを押す。 すると新しいシート「入カー1原本(2)」が作成されます。

| <ul> <li>○ 一下の表示(⊻)</li> <li>経 コ</li> <li>○ コードの表示(⊻)</li> <li>経 コ</li> <li>○ コードの表示(⊻)</li> <li>経 コ</li> <li>○ シートの保護(₽)</li> <li>ジート見出しの色(工)</li> <li>● 非表示(⊥)</li> <li>● 再表示(⊥)</li> </ul> |             |    | 挿入( <u>I</u> )     |   |
|----------------------------------------------------------------------------------------------------|-------------|----|--------------------|---|
| 名前の変更(R)       珍動またはコピー(M)       珍動またはコピー(M)       マコードの表示(V)       経コ       ジートの保護(P)       ヴロ       非表示(H)       種                                                                          |             | -  | 削除( <u>D)</u>      |   |
| 2<br>登動またはコピー(M)                                                                                                    | $-\epsilon$ |    | 名前の変更( <u>R</u> )  |   |
|                                                                                                    |             | 5  | <u>移動またはコピー(M)</u> | 7 |
| 経コ<br>営<br>の 1<br>種<br>第<br>シートの保護(P)<br>シート見出しの色(T) ト<br>非表示(H)<br>再表示(U)                                                                                                    | _           | Q. | コードの表示(⊻)          |   |
| <ul> <li>営シート見出しの色(I) ト</li> <li>の 1</li> <li>非表示(H)</li> <li>理 再表示(U)</li> </ul>                                                                                                    | 経コ          |    | シートの保護(P)          |   |
| の) 非表示( <u>H</u> )<br>種 再表示( <u>U</u> )                                                                                                    | 営           |    | シート見出しの色(工) ▶      |   |
| 種 再表示(U)                                                                                                    | ດໄ          |    | 非表示( <u>H</u> )    |   |
|                                                                                                    | 種           |    | 再表示( <u>U</u> )    | 西 |

名前を変更したいシート名の上で右クリックしてメニューを表示させ、「名前の変更」を選択 します。

| 1-15 | 16-30 | 入力-1原本(2) |   | 1-15 | 16-30 | 31-45 |  |
|------|-------|-----------|---|------|-------|-------|--|
|      |       |           | V |      |       |       |  |

すると、シート名が修正可能になるので任意の名前に変更します。 (例では31-45としています) ③ シートの削除

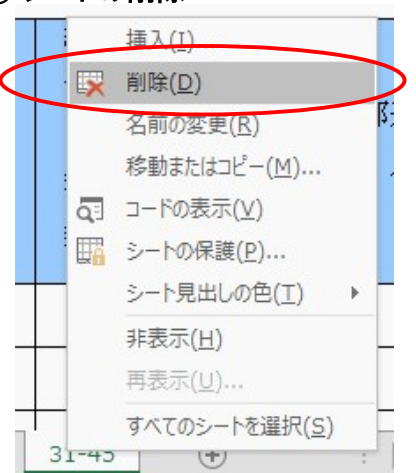

削除したいシート名の上で右クリックしてメニューを表示させ、「削除」を選択します。

| Microsoft Excel                    | × |
|------------------------------------|---|
| このシートは完全に削除されます。続けますか?<br>削除 キャンセル |   |
|                                    |   |
| 入力-1原本 1-15 16-30                  |   |

【OK】ボタンを押すと削除完了です。

#### 1) 各項目の説明:キー部

| 入力-1 3 |               | 資 金           | 20:酪農・肉用牛担い手緊急支援資金 |     |            |       |           |           |
|--------|---------------|---------------|--------------------|-----|------------|-------|-----------|-----------|
|        |               | 1             | キーコード音             | ß   | ]          |       |           |           |
| データ    | ・ータ ブロック 都道府県 |               | 都道府県 北海道           |     | 融資機関       | 利子補給金 | 貸付実行年月日 🕴 | 約定償還日     |
| 区分     |               | HE ALL IN DIS | 振興局                | コード | 名称         | 計算期間  |           | TTAL RACE |
| 11     |               |               |                    |     |            |       |           |           |
| 2      | 3             | 4             | 5                  | 6   | $\bigcirc$ | 8     | 9         | 10        |

#### ①「資金」

「20:酪農・肉用牛担い手緊急支援資金」で固定されています。

※ 入力、変更することはできません。

②「データ区分」

「11」(貸付実行表)で固定されています。

※ 入力、変更することはできません。

③「ブロック」

入力セルをクリックすると右下に【▼】が表示されますので、リストより「ブロック」を選択してください。
 ※ 必ず入力してください。

- 入力範囲は1~9です。
- ④「都道府県」

入力セルをクリックすると右下に【▼】が表示されますので、リストより「都道府県」を選択してください ※ 必ず入力してください。

入力範囲は1~47です。

- ⑤「北海道振興局」
  - 入力セルをクリックすると右下に【▼】が表示されますので、リストより「振興局」を選択してください。 ※ 北海道の時のみ必ず入力してください。

入力範囲は1~14です。

⑥「融資機関コード」

都道府県が定め中央畜産会に登録済みの融資機関コードを「数値」で入力してください。

#### ※ 必ず入力してください。

入力範囲は1~9999です。

⑦「融資機関名称」

融資機関名称を入力してください。

※ 必ず入力してください。

⑧「利子補給金計算期間」

入力セルをクリックすると右下に【▼】が表示されますので、リストより「利子補給金計算期間」を 選択してください。

### ※ 必ず入力してください。

入力範囲は1~2です。

- ⑨「貸付実行年月日」---「YYYY/MM/DD」(西暦年/月/日)で入力してください。
   2025/04/01より前の日付は、入力できません。日付以外を入力しないでください。
   ※ 必ず入力してください。
- **⑩「約定償還日」**---「MM/DD」(月/日)と確実に入力してください。
  - 日付以外を入力しないでください。

※ 必ず入力してください。

### <u>3. 貸付対象者別実行表</u>

### 2) 各項目の説明: データ部

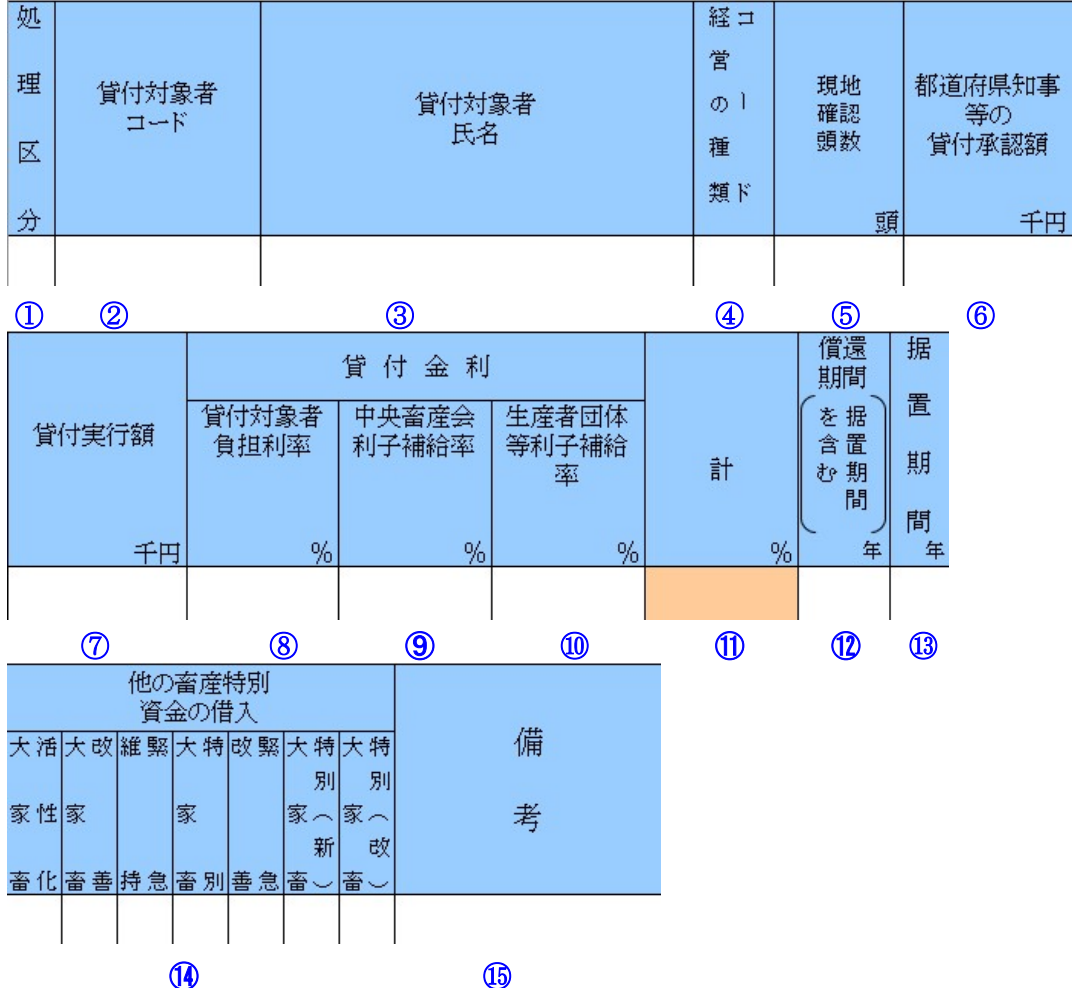

- 「処理区分」---処理区分コード(「1」:追加、「2」:修正、「3」:削除)を入力してください。
   入力セルをクリックすると<u>右下に【▼】</u>が表示されますので、リストより「処理区分コード」を 選択してください。
   処理区分コード(「1]:追加、「2]:修正、「3]:削除)
   ただし、当初貸付時は入力する必要ありません。
   【貸付対象者コード」---貸付対象者コードを数値で入力してください。
- ②「夏内対象有コード」~~夏内対象有コードを数値で入力じてたとい。 入力範囲は1~999999999です。 貸付対象者コードの頭1桁は基本0(ゼロ)とし、同一貸付実行日に複数貸付が存在する場合のみ 頭1桁に1から連番を入力してください。 また、次年度以降の借入れについても、同一コードを使用してください。 ※ 必ず入力してください。。
- ③「貸付対象者氏名」---貸付対象者氏名を入力してください。
   入力範囲は、全角半角問わず16文字以内で入力してください。
   ※ 必ず入力してください。
- ④「経営の種類コード」---経営の種類コードを数値で入力してください。
   ※ 必ず入力してください。
- ⑤「現地確認頭数」---現地確認頭数を数値で入力して下さい。
   入力範囲は、1~99999です。
   未入力の場合、自動で0が入力されます。

- ⑥「都道府県知事等の貸付承認額」(単位:千円) ---都道府県知事の貸付承認額を入力してください。 入力範囲は1~9,999,999です。
- (7)「貸付実行額」(単位:千円)---貸付実行額を入力してください。 入力範囲は1~9,999,999です。
- ⑧「貸付対象者負担利率」(単位:%)---貸付対象者負担利率を入力してください。 入力範囲は0.0001~9.9999です。
- ⑨「中央畜産会利子補給率」(単位:%)---中央畜産会利子補給率を入力してください。 入力範囲は0.0001~9.9999です。
- **10「生産者団体等利子補給率」**(単位:%) ---生産者団体等利子補給率を入力してください。 入力範囲は0.0001~9.9999です。
- ①「貸付金利合計」(単位:%)---自動計算された値が入力されます。 計算式=⑧+⑨+10
- ①「償還期間(据置期間含む)」(単位:年)---償還期間を据置期間含む年数を入力してください。 入力範囲は、1~25です。 ※ 必ず入力してください。
- (1)「据置期間」(単位:年)----据置期間を年単位で入力してください。 入力範囲は、0~5です。

①「他の畜産特別資金の借入」---他の畜産特別資金の借入を入力してください。 「大家畜活性化」-大家畜経営活性化資金 「大家畜改善」一大家畜経営改善支援資金 「維持緊急」一畜産経営維持緊急支援資金 「大家畜特別」-大家畜特別支援資金 「改善緊急」- 畜産経営改善緊急支援資金 「大家畜特別(新)」-大家畜特別支援(新)資金 「大家畜特別(改)」-大家畜特別支援(改)資金

(15)「備考」---備考欄です。

「1」:有り/「0」:無し を数値で入力 してください。

また、「0」と「空白」は同じ意味です。 入力範囲は「0」と「1」です。

### 3) 各項目の説明:小計・合計

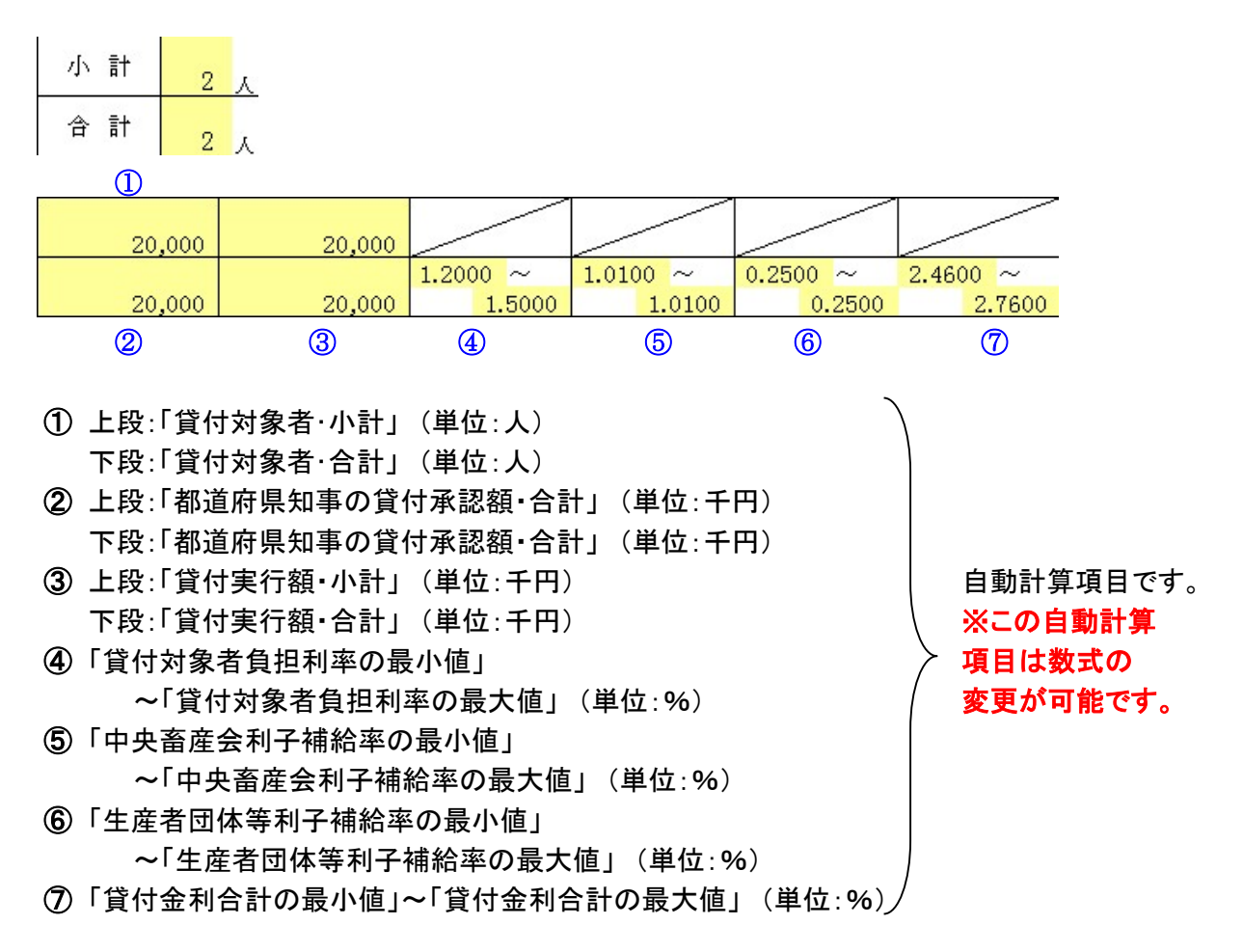

# <u>3. 貸付対象者別実行表</u>

4) 空白行について

空白行が存在するとエラーとなるので空白行は作らないように入力してください。 【正常出力例】以下の例では「1-15」、「16-30」シートの全てのデータが正しく出力されます。

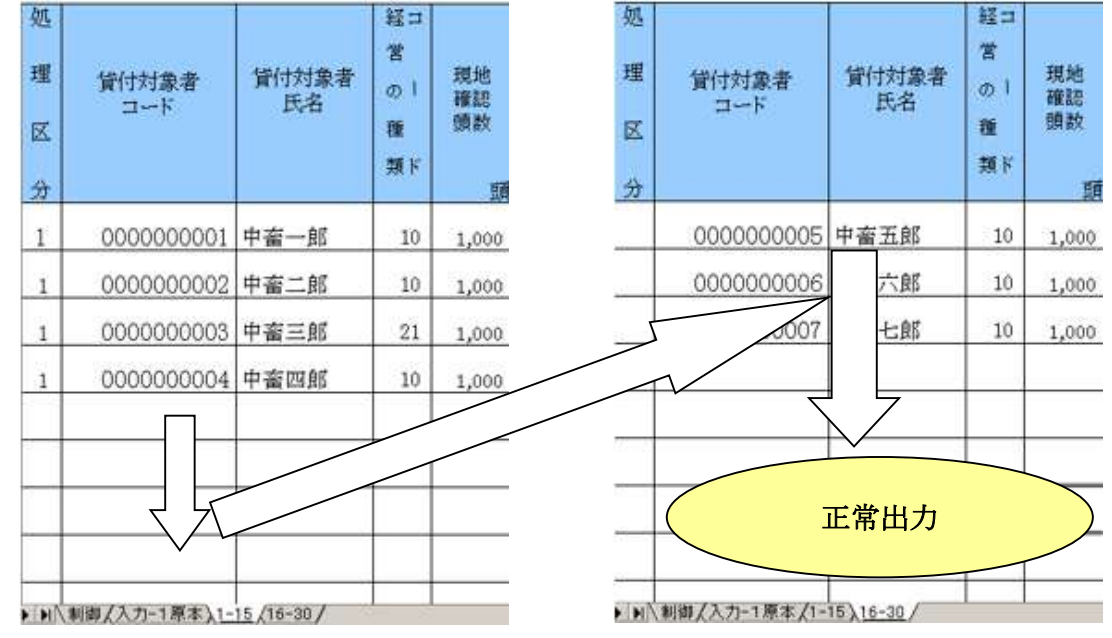

【エラー例】以下の例ではエラーとなります、データは1件も出力されません、 空白行を詰め再度出力を行ってください。

※「1. はじめに」の重要2の通り、コピー&ペースト処理、行の挿入・削除処理が禁止されて おりますのでデータの移動は容易に行えません、空白行は作成しないようご注意下さい。

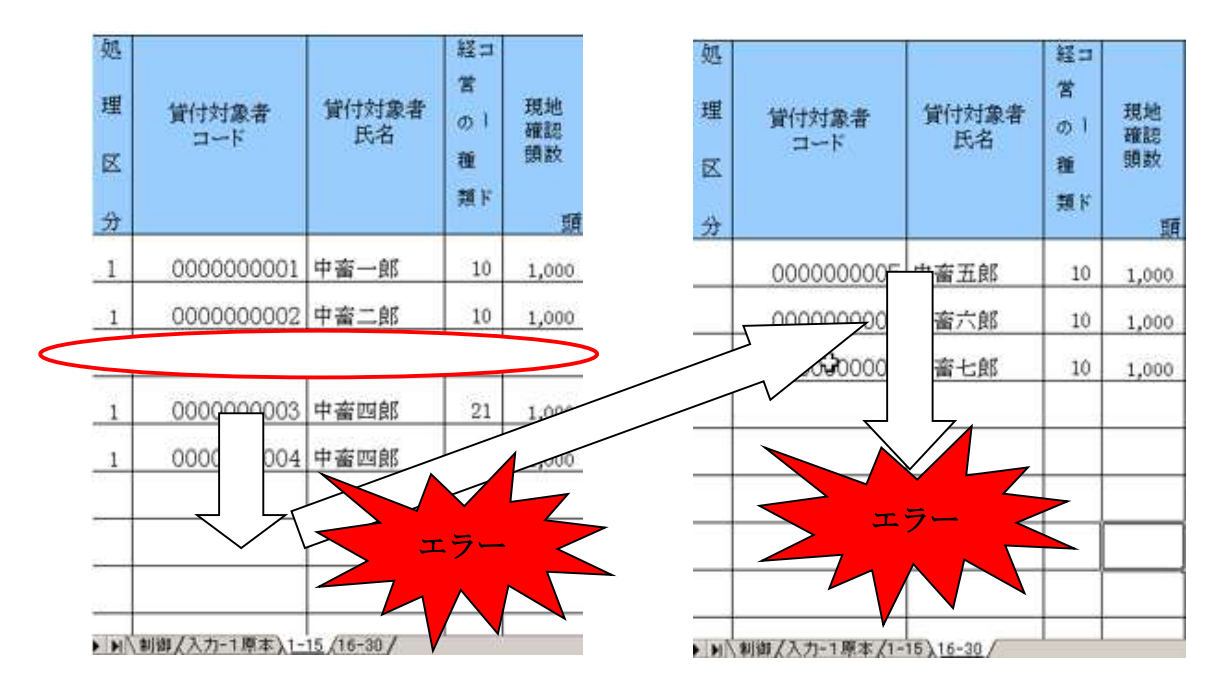

5) 入力シートの印刷設定と方法

※ 4.生産者団体等の上乗せ利子補給率内訳表についても同様です。 入力シートを印刷出力します。(③印刷方法参照) 印刷出力するための設定方法(②印刷設定参照)と 複数シートを同時に選択する方法(①シートを複数選択する方法参照)を説明します。

① シートを複数選択する方法

「Ctrl」キーを押しながらシート名をクリックすると複数選択ができます。

▶ ▶ 制御(入力-1原本)1-15()6-30(31-45)/

▶ ▶ ▶ 制制御人入力-1原本、1-15/16-30/31-45/

複数のシートを選択することによって、一度で複数のシートの設定や印刷が可能になります。

#### ② 印刷設定 B4サイズの入力シートをA4サイズの用紙に出力します。

|                                                          | 【ファイル(F) 編集(E) 表示(M) 挿入(Φ) 書式                                                                                                    | ページ設定 ? 🔀                                                                                                    |
|----------------------------------------------------------|----------------------------------------------------------------------------------------------------|----------------------------------------------------------------------------------------------------|
| ] L<br>] N                                               | □ 新規FDX位/ Ctri+N<br>  ○ 開((0) Ctri+O<br>  閉((3)(2)                                                                                                    | ページ 余白 ヘッダー/フッター シート 日刷の向き                                                                                                    |
| 1<br>2<br>8<br>7<br>6<br>7<br>8<br>9<br>9<br>9           | 日 上書き保存(5) Ctrl+S     名前を付けて(保存(6)     Web ページとして(保存(6)     作業状態の(保存(W)     ブラウザでブレビュー(8)     ページ設定(U)     印刷範囲(T)     印刷範囲(T)     印刷が出て)     G 印刷プレビュー(V)     勾 印刷(P). Ctrl+P | ▲       ●       縦(1)       ▲       ●       ●       ●       ●       ●       ●       ●       ●       ●       ●       ●       ●       ●       ●       ●       ●       ●       ●       ●       ●       ●       ●       ●       ●       ●       ●       ●       ●       ●       ●       ●       ●       ●       ●       ●       ●       ●       ●       ●       ●       ●       ●       ●       ●       ●       ●       ●       ●       ●       ●       ●       ●       ●       ●       ●       ●       ●       ●       ●       ●       ●       ●       ●       ●       ●       ●       ●       ●       ●       ●       ●       ●       ●       ●       ●       ●       ●       ●       ●       ●       ●       ●       ●       ●       ●       ●       ●       ●       ●       ●       ●       ●       ●       ●       ●       ●       ●       ●       ●       ●       ●       ●       ●       ●       ●       ●       ●       ●       ●       ●       ●       ●       ●       ●       ● </td |
| 14<br>16<br>17<br>18<br>19<br>20<br>21<br>21<br>22<br>28 | 送信(D)<br>プロパティΦ<br>1 D¥¥入力3)異動貸付実行表xls<br>2 D¥作業中¥@ 輕種¥手順書xls<br>3 D¥作業中¥@¥H17_S05_02txt<br>4 D¥作業中¥@¥異動貸付実行.xls<br>終了 ⊗                                                       | 印刷品質(0):<br><u>B4 257 x 364 mm</u><br>B5 182 x 257 mm<br>先頭ページ番号A3 297 x 420 mm<br>OK キャンセル                                                                                                    |

1.メニューバーの「ファイル(F)」から「ページ設定(U)」を選択してください

- → 2.ページ設定画面が開きます
- → 3.ページ設定画面の「ページ」タブを選択します
- → 4.「印刷の向き」を「横向き(L)」にします
- → 5.「拡大縮小印刷」を「横(F)1×縦1ページに印刷」にします
- → 6.「用紙サイズ(Z)」を「B4」にします
- → 7.[オプション(O)]ボタンを押してプリンターの設定画面を開きます。

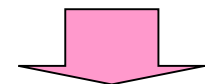

| Sepson LP-94000                                                                                                   | ታወለም4 🔹 💽                                                                                      | 🚱 EPSON LP-9400のプロパティ 🛛 ? 🔯                                                                                                    |
|----------------------------------------------------------------------------------------------------|------------------------------------------------------------------------------------------------|----------------------------------------------------------------------------------------------------|
| 基本設定レイアウト ヘー                                                                                                    | > 装飾 環境設定 ユーティリティ                                                                              | 基本設ましいない、ページ装飾 環境設定 ユーテルティ                                                                                                    |
| K<br>B4 257 × 364 mm<br>↓ 81%<br>A4 210 × 297 mm<br>K<br>K<br>K<br>K<br>K<br>K<br>K<br>K<br>K<br>K<br>K<br>K<br>K | 用紙サ(ス*(A)     B4 257 × 364 mm       印刷方向     縦(P)       6紙装置(S)     自動選択       用紙種類(T)     普通紙 | K     K     K |
| 「」」」「」」<br>イー<br>ハーフトーン<br>RT: ON<br>トナーセーフ: OFF                                                                  | - 印刷品質(Q)<br>きれい はやい<br>詳細設定(Q)…<br>排紙装置(Q) フェイスタウントレイ ・                                       | 「山」(2)2 (3)3     「」」は、「」」、「」」、「」」、「」」、「」」、「」」、「」」、「」」、「」」                                                                                                    |
| EPSON                                                                                                    | 印刷部数型 1 一 一 部単位印刷(Q)<br>ハーション情報(Q)<br>OK キャンセル ヘルブ                                             | EPSON           OK         キャンセル                                                                                                    |

1.プリンター設定画面の「基本設定」タブを選択します

- → 2.「用紙サイズ(A)」を「B4」に、「印刷方向」を「横(L)」に設定します
- → 3.プリンター設定画面の「レイアウト」タブを選択します
- → 4.「拡大/縮小(O)」にチェックを入れます
- → 5.「出力用紙(A)」を「A4」に設定します
- → 6.「配置」を「左上あわせ(U)」に設定します
- → 7.[OK]ボタンを押して終了してください。
- ※ プリンターによって設定方法が異なります。詳しくはご使用のプリンターのマニュアルをご覧ください。

| 3 | 印刷方法 |
|---|------|
|---|------|

| ▲ ファイル() 編集(E) 表示(V) 挿入(P) 書式                                                                                                    | ページ設定 ? 🔀                                                                                                    |
|----------------------------------------------------------------------------------------------------|----------------------------------------------------------------------------------------------------|
| □ 新規作成(N) Ctrl+N<br>□ 新規作成(N) Ctrl+O<br>■ 開(@) Ctrl+O<br>開(る(©)                                                                                                    | ページ 余白 ヘッダー/フッター シート 印刷の向き 印刷の向き                                                                                                  |
| ・     上書き保存(S)     Ctrl+S       ・     名前を付けて保存(A)     2       ・     ・     ・       ・     ・     ・       ・     ・     ・       ・     ・     ・       ・     ・     ・       ・     ・     ・       ・     ・     ・       ・     ・     ・       ・     ・     ・       ・     ・     ・       ・     ・     ・       ・     ・     ・       ・     ・     ・       ・     ・     ・       ・     ・     ・ | A     〇縦印     A     ●横印     印刷フレビュー(W)       拡大縮小印刷     オブション(Q)       〇拡大/縮小(A):     70 美 %       ●横(E):     1 美 ページに印刷          |
| 10     ページ設定(U)       11     印刷範囲(T)       12     ①、印刷ブレビュー(V)       13     ③、印刷グレビュー(V)       14     ●       15     ジロパティ(Q)                                                                                                    | 用紙サイズ(2): B4 257 × 364 mm<br>和 210 × 297 mm<br>日刷品質(0): B4 257 × 364 mm<br>B5 182 × 257 mm<br>先頭ページ番号 A3 297 × 420 mm<br>OK キャンセル |

メニューバーの「ファイル(F)」から「印刷(P) Ctrl+P」を選択してください。 もしくは、ページ設定画面の[印刷(P)]ボタンをクリックしてください。 印刷画面が開きます。

# <u>3. 貸付対象者別実行表</u>

| 印刷                 |                             |        | ? 🔀              |
|--------------------|-----------------------------|--------|------------------|
| プリンター              |                             |        |                  |
| 名前(M):             | EPSON LP-9400               |        | ▼ プロパティ(R)       |
| 状態:                | Acrobat Distiller           |        | E                |
| 種類:                | Generic PostScript Printe   | ,      |                  |
| 場所:<br>コメント:       |                             |        | 「ファイルへ出力①」       |
| ED刷範囲 -<br>● すべて() | <u>4)</u>                   | 印刷指数   |                  |
| C ページ‡             | 記(G)   ⇒ ページから(E)           | ▼ 部単位で | ren刷( <u>0</u> ) |
| 印刷対象               |                             |        |                  |
| 選択し;<br>運択し;       | 語分(N) C ブック全体(E)<br>ミシート(M) |        |                  |
| 印刷プレビ:             | 1-00                        |        | OK キャンセル         |

「プリンタ」の「名前(M)」から印刷に使うプリンタを選択してください。 「印刷対象」の「ブック全体(E)」ですべてのシートを一括で出力します。 また、「選択したシート(V)」の場合は、現在選択しているシートのみを出力します。 「印刷部数」の「部数(C)」で、指定した部数分印刷します。

設定の終了後[OK]ボタンをクリックしてください。印刷が開始されます。

### 4. 生産者団体等の上乗せ利子補給率内訳表

### 1) 各項目の説明:キー部

| 資         | 金    | 1      | 20:酪農・肉用牛  | =担い= | 手緊急支援資金    |               |         |  |  |
|-----------|------|--------|------------|------|------------|---------------|---------|--|--|
| Ċ         |      |        |            |      |            |               |         |  |  |
| -         |      | キーコード部 | ]          |      |            |               |         |  |  |
| データ<br>区分 | ブロック | 都道府県   | 北海道<br>振興局 | コード  | 融資機関<br>名称 | 利子補給金<br>計算期間 | 貸付実行年月日 |  |  |
| 12        |      |        |            |      |            |               |         |  |  |
| 2         | 3    | 4      | 5          | 6    | $\bigcirc$ | 8             | 9       |  |  |

### ①「資金」

「20:酪農・肉用牛担い手緊急支援資金」で固定されています。 ※ 入力、変更することはできません。

②「データ区分」

「12」(上乗せ利子補給率)で固定されています。

※ 入力、変更することはできません。

③「ブロック」

入力セルをクリックすると右下に【▼】が表示されますので、リストより「ブロック」を 選択してください。

※ 必ず入力してください。

入力範囲は1~9です。

④「都道府県」

入力セルをクリックすると右下に【▼】が表示されますので、リストより「都道府県」を 選択してください。

※ 必ず入力してください。

入力範囲は1~47です。

⑤「北海道振興局」

入力セルをクリックすると右下に【▼】が表示されますので、リストより「振興局」を 選択してください。

※ 北海道の時のみ必ず入力してください。

入力範囲は1~14です。

⑥「融資機関コード」

都道府県が定め中央畜産会に登録済みの融資機関コードを「数値」で入力してください。 ※ 必ず入力してください。

入力範囲は1~9999です。

- ⑦「融資機関名称」
   融資機関名称を入力してください。
   ※ 必ず入力してください。
- ⑧「利子補給金計算期間」 入力セルをクリックすると右下に【▼】が表示されますので、リストより「利子補給金計算期間」 を選択してください。

### ※ 必ず入力してください。

入力範囲は1~2です。

⑨「貸付実行年月日」---「YYYY/MM/DD」(西暦年/月/日)で入力してください。 2025/04/01より前の日付は、入力できません 日付以外を入力しないでください。

的以外を入力しないでくたさい。

※ 必ず入力してください。

### 4. 生産者団体等の上乗せ利子補給率内訳表

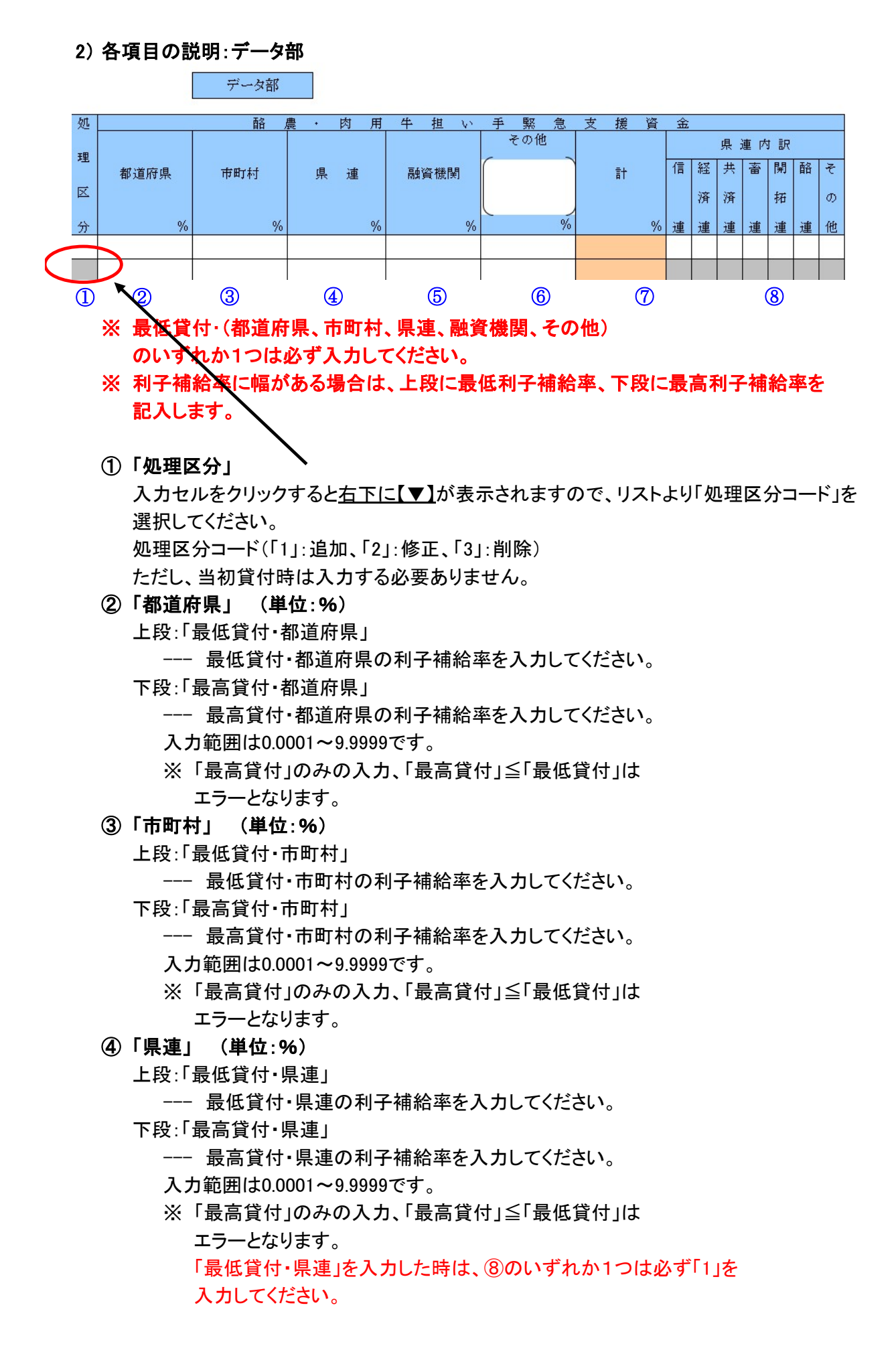

- ⑤「融資機関」 (単位:%)
  - 上段:「最低貸付·融資機関」
    - ---- 最低貸付・融資機関の利子補給率を入力してください。
  - 下段:「最高貸付·融資機関」
    - --- 最高貸付・融資機関の利子補給率を入力してください。
    - 入力範囲は0.0001~9.9999です。
    - ※「最高貸付」のみの入力、「最高貸付」≦「最低貸付」は エラーとなります。
- ⑥「その他」 (単位:%)
  - 上段:「最低貸付・その他」
    - ---- 最低貸付・その他の利子補給率を入力してください。
  - 下段:「最高貸付・その他」
    - --- 最高貸付・その他の利子補給率を入力してください。
    - 入力範囲は0.0001~9.9999です。
    - ※「最高貸付」のみの入力、「最高貸付」≦「最低貸付」は エラーとなります。 その他による上乗せ利子補給がある場合、その他の()内にその名称 を記入してください。
- ⑦「合計」(単位:%)
  - 上段:「最低貸付·合計」
    - ---自動計算項目です(計算式=②+③+④+⑤+⑥(上段:最低))
  - 下段:「最高貸付·合計」

---自動計算項目です(計算式=②+③+④+⑤+⑥(下段:最高))

- ⑧「県連内訳」
  - ※「最低貸付・県連」を入力した時は、「県連内訳」のいずれか1つは 必ず「1」を入力してください。また、「最低貸付・県連」が未入力の時は、 「県連内訳」には「0」または「空白」のみにしてください。

「県連内訳・信連」

「県連内訳・経済連」 「県連内訳・共済連」 「県連内訳・畜連」 「県連内訳・開拓連」 「県連内訳・酪連」 「県連内訳・その他」

「1」:選択/「0」:非選択 を数値で 入力してください。 また、「0」と「空白」は同じ意味です。 入力範囲は「0」と「1」です。

3) 入力シートの印刷設定と方法

※ 3.貸付対象者別実行表の5)を参照してください